# Digitales Impfquoten-Monitoring (DIM)

Anleitung für die manuelle Eingabe in die DIM-Anwendung **für Zahnärzt:innen** 

Stand: 23. März 2022

# Impressum

### **Digitales Impfquoten-Monitoring (DIM)**

### Anleitung für die manuelle Eingabe in die DIM-Anwendung für Zahnärzt:innen

Aktuelle Version (Dokument): 1.0 © 2022 Robert Koch-Institut. Alle Rechte vorbehalten.

Ohne vorherige schriftliche Genehmigung durch das Robert Koch-Institut darf dieses Dokument weder vollständig noch auszugsweise reproduziert oder unter Anwendung elektronischer Systeme, insbesondere in Form von Fotokopien, Fotos, oder jeglicher Aufzeichnungsverfahren, verarbeitet oder verbreitet werden. Änderungen am Inhalt dieses Dokuments behält sich das Robert Koch-Institut vor.

# Über dieses Dokument

Das Digitale Impfquoten-Monitoring (DIM) erlaubt die einfache, digitale Erfassung von Impfdaten sowie die verschlüsselte Übermittlung der Daten an das RKI.

DIM ist eine webbasierte Applikation, die ohne Vorinstallation über eine **mit Sicherheitszertifikat im Browser und persönlichen Zugangsdaten gesicherte Website** aufgerufen und verwendet werden kann. Über die DIM-Anwendung können Impfdaten parallel zur Impfung oder nachträglich gemeldet werden. Impfdaten können über **2 Optionen an die DIM** gemeldet werden:

- manuelle Eingabe in die DIM-Anwendung
- manueller CSV-Upload in der DIM-Anwendung

Auf den folgenden Seiten finden Sie die **Anleitung für die manuelle Eingabe und Übermittlung der Impfdaten** (per Eingabe oder CSV-Upload) durch einen Nutzer (z. B. Zahnärztin/Zahnarzt).

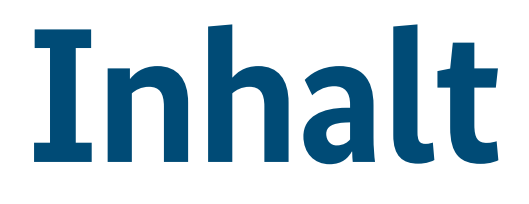

| <u>Kontakt und Hilfe</u><br><u>Checkliste</u> | 5<br>6 | B. <u>Impfdaten als CSV-Datei</u><br><u>übermitteln</u> | 18 |
|-----------------------------------------------|--------|---------------------------------------------------------|----|
| <b>1.</b> <u>Passwort festlegen</u>           | 7      |                                                         |    |
| A. Impfdaten manuell übermitteln              | 11     |                                                         |    |

# Kontakt und Support

#### Sie haben technische Probleme?

z.B. Probleme beim Aufrufen von https://dim.rki.de, Probleme beim Datenversand

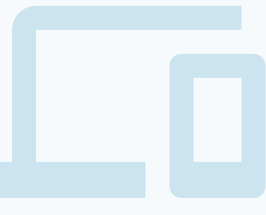

Kontaktieren Sie Ihre zuständige KZV.

#### Sie haben fachliche Fragen?

z.B. Unklarheit bei Eingabe der richtigen Daten

Kontaktieren Sie den Verteiler des RKI. E-Mail: dim-koordination@rki.de

Anleitung für die manuelle Eingabe in die DIM-Anwendung für Zahnärzt:innen

## Checkliste

## Prüfen Sie, ob alle Voraussetzungen erfüllt sind

#### Sie benötigen ein Gerät mit aktuellem Betriebssystem

Diese Betriebssysteme werden unterstützt:

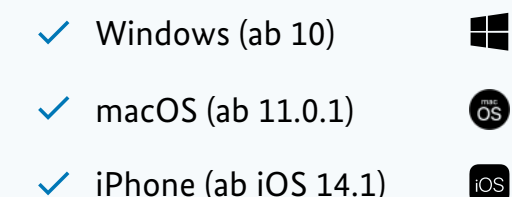

#### Ihr Gerät benötigt

- Internetzugang
- Einen aktuellen Internet-Browser:
  - Chrome (ab Version 87)
  - Edge (ab Version 89)
  - Safari (ab 10.15 Mac und iOS 13)
  - Firefox ESR (ab Version 78.6)
  - × Achtung: Internet Explorer wird nicht unterstützt

## **Neues Passwort festlegen**

#### Dauer

ca. 5 Minuten

#### Ziel

Notwendige Voraussetzung für die Nutzung der DIM-Anwendung.

#### Sie brauchen

- Endgerät mit aktuellem Betriebssystem und Browser (siehe Seite 6)
- Installiertes Zertifikat (Bereitstellung erfolgt durch Ihre zuständige KZV)
- E-Mail von der Adresse **noreply-account@bdr.de** mit dem Betreff "Willkommen bei der Anmeldung zum digitalen Impfquoten-Monitoring (DIM)!"

#### Informationen

- Um die DIM-Website zu nutzen, müssen Sie zuerst ein Passwort für Ihren Nutzer-Account festlegen.
- Ihre E-Mail Adresse dient als Benutzername für Ihren Nutzer-Account.

## Link aufrufen

Öffnen Sie die folgende E-Mail und klicken Sie auf den Link.

## 1.1

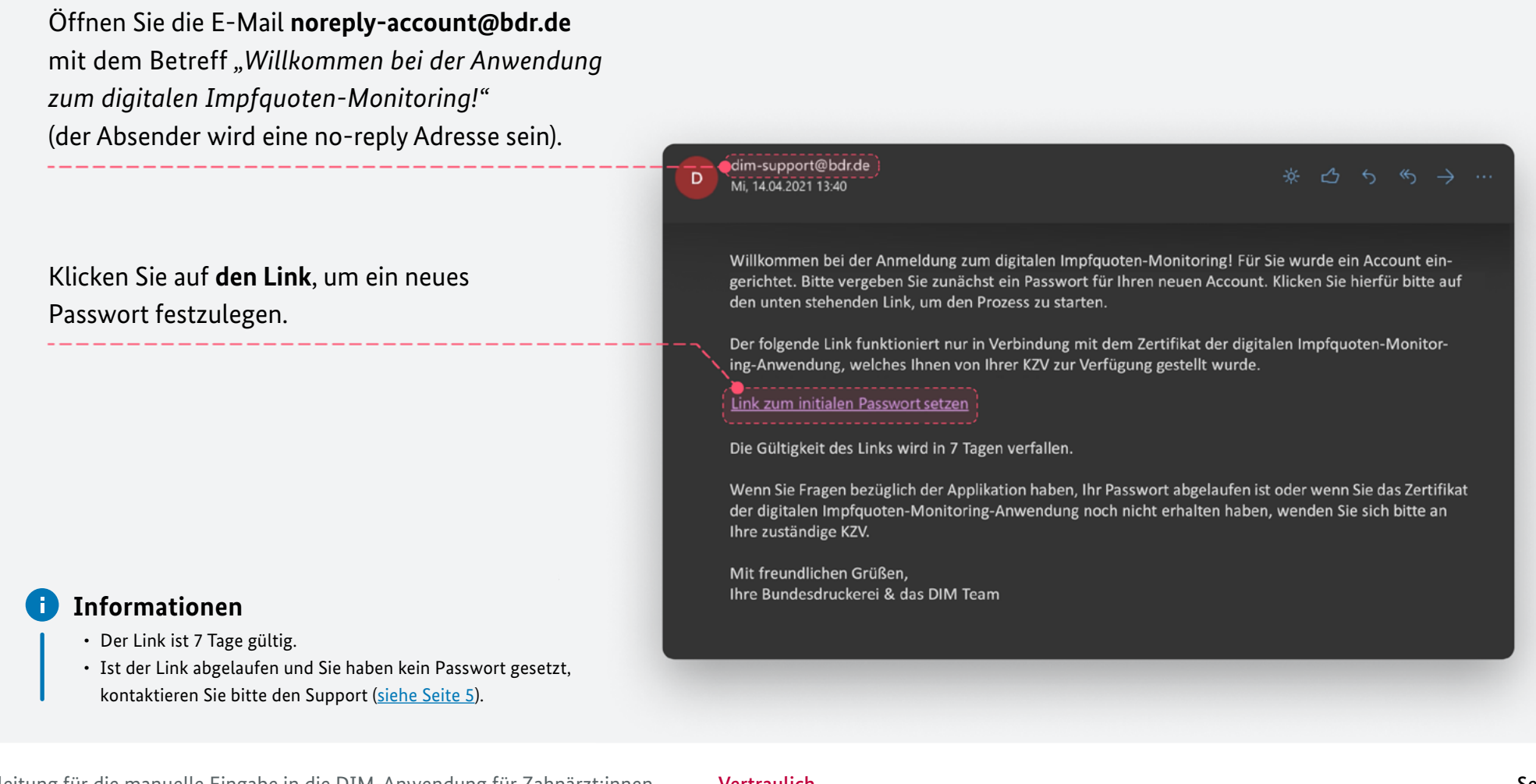

В

### Passwort vergeben

Legen Sie ein Passwort für Ihren Nutzer-Account für die DIM-Anwendung fest.

## 1.2

| Klicken Sie auf <b>"Fortfahren"</b> .             | Passwort aktualisieren                             | Passwort aktualisieren          |
|---------------------------------------------------|----------------------------------------------------|---------------------------------|
|                                                   |                                                    | Sie müssen Ihr Passwort ändern. |
| 2) Legen Sie ein <b>neues Passwort</b> fest       |                                                    | Neues Passwort                  |
| und klicken Sie auf <b>"Bestätigen"</b> .         |                                                    | Passwort eingeben               |
|                                                   |                                                    | Passwort wiederholen            |
|                                                   |                                                    | Passwort nochmal eingeben       |
| Klicken Sie auf <b>"zurück zur Applikation</b> ", |                                                    | Bestätigen                      |
| um zur Login-Seite zu kommen.                     | Passwort aktualisiert                              |                                 |
| · · · · · · · · · · · · · · · · · · ·             | Sie haben erfolgreich ein neues Passwort angelegt. |                                 |
|                                                   | zurück zur Applikation                             |                                 |
|                                                   |                                                    | ·                               |

• Das Passwort muss mindestens ein Sonderzeichen enthalten.

B

## **A** Fehlermeldungen

Fehlermeldung beim Aufruf der DIM-Website über https://dim.rki.de.

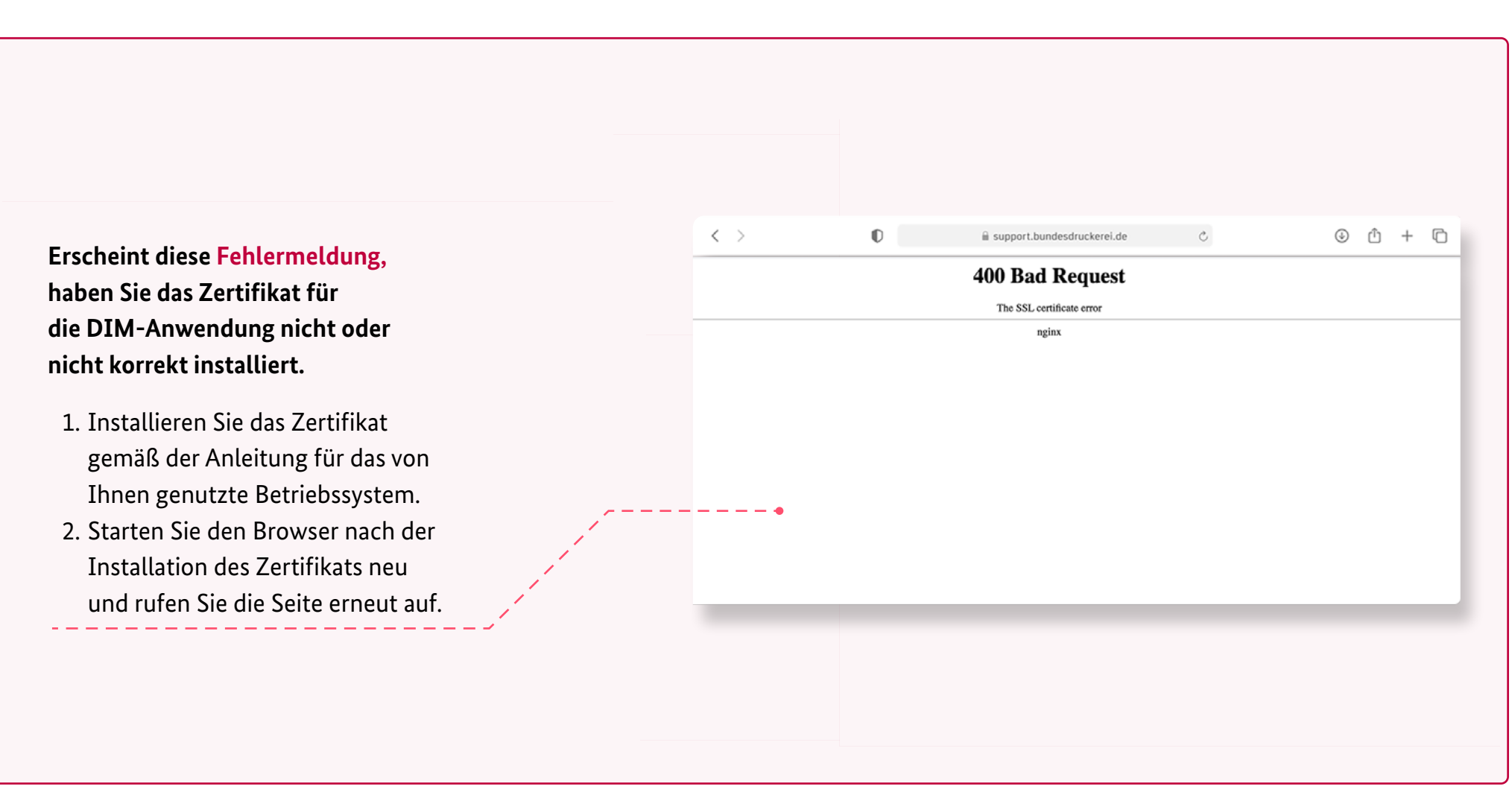

1.2

## Impfdaten manuell übermitteln

#### Dauer

ca. 5-10 Minuten

#### Ziel

Übermittlung von Impfdaten für das Digitale Impfquoten-Monitoring (DIM) mittels manueller Eingabe.

#### Sie brauchen

- Gerät mit aktuellem Betriebssystem und Browser (siehe Seite 6)
- Installiertes Zertifikat (Bereitstellung erfolgt durch Ihre zuständige KZV)
- Passwort f
  ür die DIM-Anwendung (siehe Seite 9)

#### Informationen

Alle Impfdaten werden auf Ihrem Endgerät **pseudonmysiert**. Während der Datenverarbeitung finden zusätzliche Pseudonymisierungen statt. Das IT-Sicherheitskonzept sowie der Datenschutz werden vom RKI überwacht.

**A.1** 

B

## Login auf der Website

Rufen Sie die DIM-Website über https://dim.rki.de auf.

![](_page_11_Picture_5.jpeg)

**A.1** 

B

## **A** Fehlermeldungen

Fehlermeldung beim Aufruf der DIM-Website über https://dim.rki.de.

![](_page_12_Figure_5.jpeg)

В

## Person erfassen

Klicken Sie auf

Erfassen Sie eine zu impfende Person.

![](_page_13_Figure_5.jpeg)

В

### Personendaten

Nehmen Sie die persönlichen Daten der zu impfenden Person auf.

## **A.3**

| ohnort der zu impfenden Person ein.                                           | Ū                                                                                                    |
|-------------------------------------------------------------------------------|----------------------------------------------------------------------------------------------------|
|                                                                               | Erfassen Sie die Angaben zur geimpften Person.                                                                                                    |
|                                                                               | Geschlecht                                                                                                    |
|                                                                               | O männlich                                                                                                    |
| <u></u>                                                                       | 🔿 weiblich                                                                                                    |
| Geburtsdatum                                                                  | divers                                                                                                    |
|                                                                               | Vorname                                                                                                    |
| 14.09.1978                                                                    | z.B. Max                                                                                                    |
| Bitte geben Sie alle Daten an, die bekannt sind. Sollte Tag oder Monat unklar |                                                                                                    |
| sein, bitte 01. wählen, z.B. 01.01.1960. Bei einem komplett unbekannten       | Nachname                                                                                                    |
| Datum geben die ditte datatatod an.                                           | z.B. Mustermann                                                                                                    |
| Postleitzahl des Wohnortes                                                    | (Cabustedatum)                                                                                                    |
| 80077                                                                         | Geourisoatum                                                                                                    |
|                                                                               | tt.mm.jjjj                                                                                                    |
| Bitte geben Sie "99999" an, sollte der Wohnort im Ausland liegen.             | Bitte geben Sie alle Daten an, die bekannt sind. Sollte Tag oder Monat unklar<br>sein hitte 01. wählen z.B. 01:01.1960. Bei einem komplett unbekannten |
|                                                                               | Datum geben Sie bitte 31.12.1899 an.                                                                                                    |
| unhekanntem Datum und Wohnert gehen Sie die Daten wie                         | Postleitzahl des Wohnortes                                                                                                    |
| heschriehen ein                                                               | R 12245                                                                                                    |
|                                                                               | L.D. 12343                                                                                                    |

#### **i** Informationen

Alle Impfdaten werden auf Ihrem Endgerät **pseudonmysiert**. Während der Datenverarbeitung finden zusätzliche Pseudonymisierungen statt. Das IT-Sicherheitskonzept sowie der Datenschutz werden vom RKI überwacht.

**A\_4** 

B

## Angaben zur Impfung

Machen Sie Angaben zur Impfung und schließen Sie den Eintrag ab.

![](_page_15_Figure_5.jpeg)

![](_page_16_Picture_0.jpeg)

Α5

B

### Weitere Person erfassen

Sie haben die Impfdaten übermittelt. Jetzt können Sie die nächste zu impfende Person erfassen.

![](_page_16_Figure_5.jpeg)

## Impfdaten als CSV-Datei übermitteln

#### Dauer

ca. 5-10 Minuten

#### Ziel

Übermittlung von Impfdaten für das Digitale Impfquoten-Monitoring (DIM) mittels CSV-Datei.

#### Sie brauchen

- Gerät mit aktuellem Betriebssystem und Browser (siehe Seite 6)
- Installiertes Zertifikat (Bereitstellung erfolgt durch Ihre zuständige KZV)
- Passwort für die DIM-Anwendung (siehe Seite 9)
- CSV-Datei gemäß aktueller Vorlage (siehe Seite 23)

#### Informationen

Alle Impfdaten werden auf Ihrem Endgerät **pseudonmysiert**. Während der Datenverarbeitung finden zusätzliche Pseudonymisierungen statt. Das IT-Sicherheitskonzept sowie der Datenschutz werden vom RKI überwacht. R

## Login auf der Website

Rufen Sie die DIM-Website über https://dim.rki.de auf.

![](_page_18_Picture_5.jpeg)

**B.1** 

**B.1** 

## **A** Fehlermeldungen

Fehlermeldung beim Aufruf der DIM-Website über https://dim.rki.de.

![](_page_19_Figure_5.jpeg)

### **CSV-Daten übermitteln**

Klicken Sie auf **"Daten hochladen"**, um die Übermittlung von Impfdaten mittels CSV-Datei zu starten.

|                                                                                                    | □ < >                   | 0                                                                                                  | 🗎 dim.rki.de                                                 | C                              | ⊕ Ĥ -            | + ©     |
|----------------------------------------------------------------------------------------------------|-------------------------|----------------------------------------------------------------------------------------------------|--------------------------------------------------------------|--------------------------------|------------------|---------|
|                                                                                                    | Digitales Impfquoten    | Digitales Impfquoten-Monitoring                                                                    |                                                              |                                |                  |         |
|                                                                                                    |                         | Dateneingabe<br>Die Daten werden pseudonyr<br>Erfassen Sie die Daten der nä<br>Neue Person erfasse | nisiert und verschlüsselt an das RKI<br>chsten Person.<br>en | übermittelt.                   |                  |         |
| Klicken Sie auf<br><b>"Daten hochladen"</b> .                                                                                |                         | Daten hochladen<br>Laden Sie Daten im Format .c<br>das RKI übermittelt.                            | sv hoch. Die Daten werden pseudor                            | nymisiert und verschlüsselt an |                  |         |
| <ul> <li>Information</li> <li>Nur Impfdaten im Dateiformat .CSV<br/>können per CSV-Upload übermittelt<br/>werden.</li> </ul> | Version 1.0 © 2020 Robe | rt Koch-Institut                                                                                   | Datenschutz                                                  | Impressum Barrierefreiheit     | Hilfe/Kontakt Ab | omelden |

**B.2** 

B

### **CSV-Datei auswählen**

Klicken Sie auf "Datei auswählen", um Ihre CSV-Dateien hochzuladen.

![](_page_21_Picture_5.jpeg)

**B.3** 

B

## Plausibilitätsregeln für CSV-Dateien

Weitere Informationen zur richtigen Formatierung finden Sie im Handout und der beispielhaften CSV-Datei.

![](_page_22_Picture_5.jpeg)

#### Information

Für die Angabe von Impfdaten gelten die in der Anwendung bereitgestellten Plausibilitätstregeln. Ein CSV-Handout und eine beispielhafte CSV-Datei können Sie hier herunterladen. **K**.3

**B.4** 

## **CSV-Upload werden übermittelt**

Warten Sie die Pseudonymisierung und das Hochladen der Daten ab.

Ihre CSV-Datei wird nun lokal auf Ihrem Endgerät pseudonymisiert und verschlüsselt, bevor sie übertragen wird.

![](_page_23_Figure_6.jpeg)

В

#### Information

Die CSV-Datei wird erst in das System übertragen, wenn der Prozess abgeschlossen ist und die Daten verschlüsselt wurden.

B

### Weitere CSV-Dateien hochladen

Sie haben die Impfdaten übermittelt. Jetzt können Sie den nächsten CSV-Upload beginnen.

#### Übertragung erfolgreich $\times$ $\bigcirc$ Sie haben die Impfdaten Es wurden 5.876 Datensätze pseudonymisiert und verschlüsselt an das RKI übermittelt. erfolgreich als CSV-Datei übermittelt. Daten hochladen Klicken Sie auf "Datei Laden Sie Daten im Format .csv hoch. Die Daten werden pseudonymisiert und verschlüsselt an auswählen", um mit dem das RKI übermittelt. nächsten CSV-Upload zu beginnen (siehe Seite 22). Datei im .csv-Format ablegen oder 🕂 Datei auswählen Bitte beachten: Datei wird im Anschluss automatisch hochgeladen. Information Nach erfolgreicher Übermittlung der Impfaten können Sie die Website einfach per Mausklick schließen. Die Speicherung erfolgt automatisch.

**B.5** 

**B.5** 

B

## **A** Fehlermeldungen

Fehlermeldung beim Upload der CSV-Datei, aufgrund eines falschen Dateiformats.

![](_page_25_Figure_5.jpeg)

Nur Impfdaten im Dateiformat .CSV können per CSV-Upload übermittelt werden.

B

## A Fehlermeldungen

Fehlermeldung beim Upload der CSV-Datei, aufgrund eines technischen Fehlers.

![](_page_26_Figure_5.jpeg)

B

## A Fehlermeldungen

Fehlermeldung beim Upload der CSV-Datei, aufgrund von fehlerhaften Datensätzen.

![](_page_27_Figure_5.jpeg)

B

## **A** Fehlermeldungen

Fehlermeldung beim Upload einer ähnlichen CSV-Datei.

![](_page_28_Picture_5.jpeg)

**B.5**